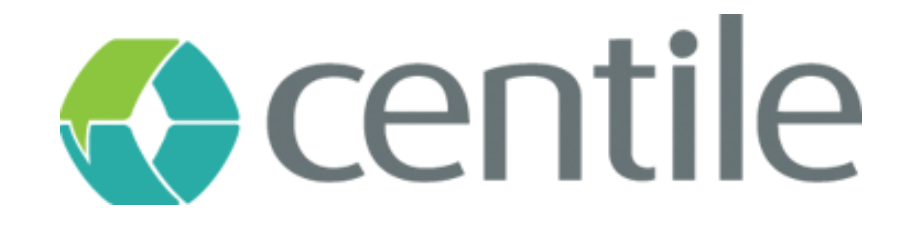

## Gigaset N720 IP Pro DM – guide de configuration

#### **Centile<sup>™</sup> Telecom Applications**

Emerald Sq. – Bat. B Rue. Evariste Galois 06410 BIOT Sophia Antipolis - France

> www.centile.com Tel: +33 4 97 23 12 60 Fax: +33 4 97 23 12 61

### Table de matières

| Pré | ambule                                  | 0   |
|-----|-----------------------------------------|-----|
| Cor | ıfidentiality                           | 2   |
| Tra | demarks                                 | 2   |
| Tab | le de matières                          | . 1 |
| 1.  | Création du Gigaset N720 IP Pro DM      | 3   |
| 2.  | Configuration du Gigaset N720 IP Pro DM | 4   |

### Préambule

#### Confidentiality

All information contained in this document is the entire property of Centile Telecom Applications SAS, and as such, must stay confidential. Access to this document is restricted to those companies or parties having signed a Non-Disclosure Agreement (NDA) with Centile Telecom Applications SAS. Diffusing information to other parties without a signed Non-Disclosure Agreement between Centile Telecom Applications SAS and the other party is forbidden.

#### **Trademarks**

Centile<sup>™</sup> and Istra<sup>™</sup> are trademarks of Centile Telecom Applications SAS.

### Création du Gigaset IP 720

Dans la Webadmin, choisissez l'entreprise pour laquelle vous voulez ajouter le N720 :

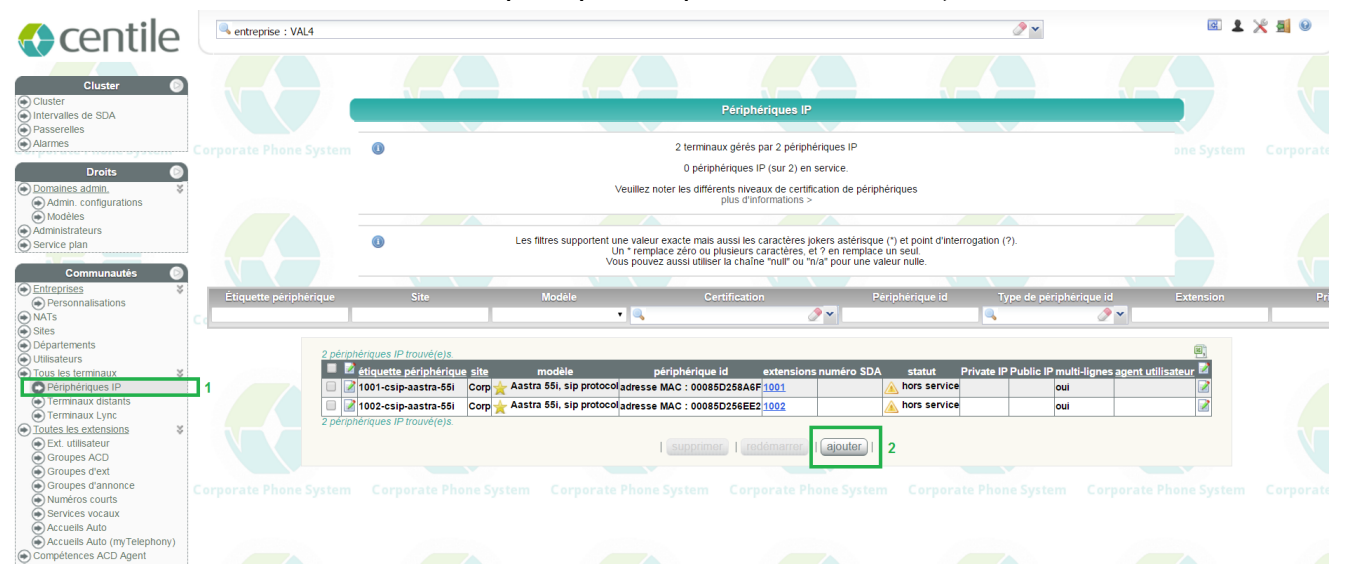

- 1. Cliquez sur la rubrique « Périphérique IP » dans le menu de gauche. La liste des téléphones de l'entreprise est alors affichée.
- 2. Cliquez ensuite sur « Ajouter ». La page de création de téléphone s'ouvre :

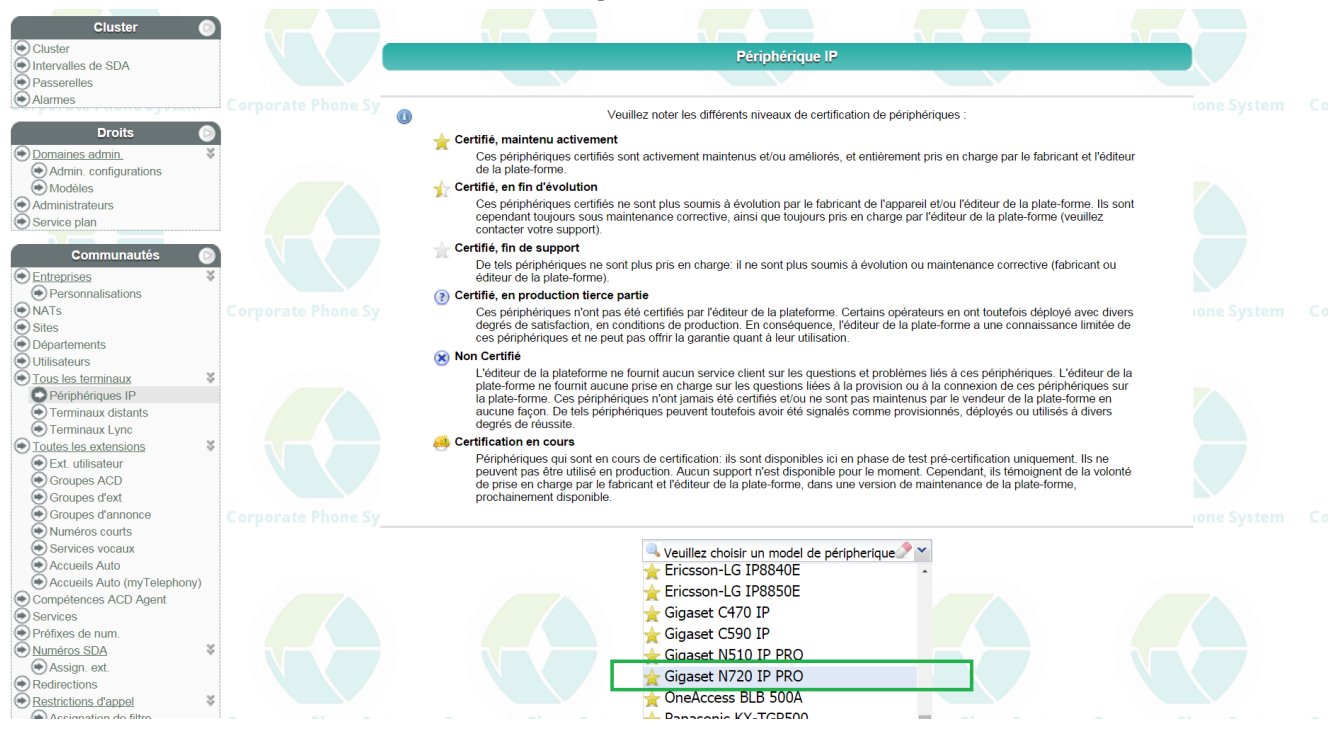

Dans la liste des téléphones certifiés, choisissez le Gigaset N720 IP PRO.

### 1. Configuration du Gigaset N720 IP Pro DM

Afin de finaliser la création du téléphone, remplissez les champs « étiquette périphérique » et « adresse MAC » :

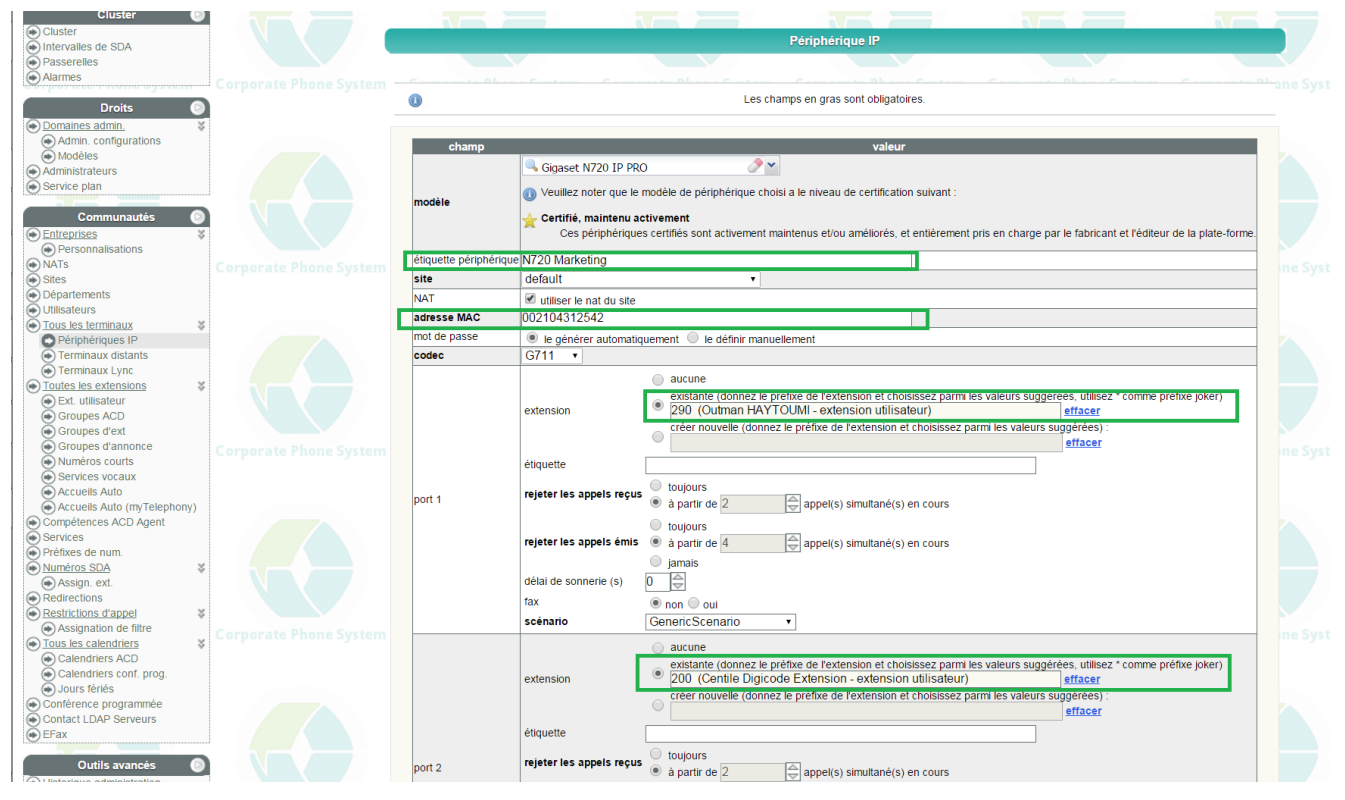

Ensuite, assignez les ports disponibles (jusqu'à 100) aux extensions (utilisateurs) de l'entreprise. Puis cliquez sur « Enregistrer ».

Cette page permet également de modifier la configuration d'un N720 IP PRO existant.

Le fichier de provisioning est donc généré puis stocké jusqu'au provisioning effectif de la borne. Suite au provisioning il faut enregistrer les combinés DECT auprès de la borne N720 en suivant le process suivant :

1. Attention, l'enregistrement des combinés requiert au minimum une borne N720 DM et une borne N720 IP associées.

2. Ouvrir l'interface web de la borne manager et aller dans « Mobile Devices » et cliquer « Edit » sur le compte pour lequel vous voulez enregistrer un combiné :

| Gigaset N720-DM-PRO                                                                                                    |                                                                                                    |                                                              |                                                                         |              | Log off |
|----------------------------------------------------------------------------------------------------|----------------------------------------------------------------------------------------------------|--------------------------------------------------------------|-------------------------------------------------------------------------|--------------|---------|
|                                                                                                    | Settings                                                                                                    | Status                                                       |                                                                         |              | LOGION  |
| <ul> <li>Network and Connections</li> <li>VoIP Providers</li> <li>Mobile Devices</li> <li>Telephony</li> <li>Info Services</li> <li>Online Directories</li> <li>Management</li> </ul> | List of registered Mobile Device<br>Username<br>Display name<br>SIP co<br>Display name<br>1. François<br>2. 102<br>The provider account data should a<br>configured.<br>New mobile device with own<br>data<br>New mobile device by copying<br>data from device<br>Registration PIN<br>User defined PIN<br>Displayed name on idle display<br>The DECT Manager starts the check<br>email check is activated. | s / Subscribers<br>nnection Mobile E<br>registered ac<br>IP1 | mail<br>count Net AM<br>- 4<br>device is<br>Add<br>name<br>name<br>name | Edit<br>Edit | ?       |

3. Cliquer sur « Edit » puis sur « Start registration » :

| Gigaset N720-DM-PRO                         |                                                             |                        |         |  |  |
|---------------------------------------------|-------------------------------------------------------------|------------------------|---------|--|--|
|                                             | Cottings                                                    | Ctatus                 | Log off |  |  |
|                                             | Settings                                                    | Status                 |         |  |  |
| <ul> <li>Network and Connections</li> </ul> | Mobile device 1                                             |                        | 2       |  |  |
| ► VoIP Providers                            | No handset registered.                                      |                        | :       |  |  |
|                                             |                                                             |                        |         |  |  |
| ► Telephony                                 | Register mobile device for this<br>SIP connection           | Start registration     |         |  |  |
| Online Directories                          |                                                             |                        |         |  |  |
| <ul> <li>Management</li> </ul>              | Personal Provider Data                                      |                        |         |  |  |
|                                             | A separate SIP connection must be assigned to each handset. |                        |         |  |  |
|                                             | Authentication name                                         | -1.Gigest-Test         |         |  |  |
|                                             | Authentication password                                     |                        |         |  |  |
|                                             | Username                                                    | -1.Gigest-Test         |         |  |  |
|                                             | Display name                                                | François               |         |  |  |
|                                             |                                                             |                        |         |  |  |
|                                             | Select VoIP provider                                        | 1.IP1 🔻                |         |  |  |
|                                             |                                                             |                        |         |  |  |
|                                             |                                                             | Show advanced settings |         |  |  |
|                                             |                                                             |                        |         |  |  |
|                                             |                                                             | Fot Cancel             |         |  |  |
|                                             |                                                             | Set Cancel             |         |  |  |

4. Lancer l'enregistrement sur le combiné puis entrer le code PIN indiqué à l'écran du navigateur Web :

| Gigaset N720-DM-PRO |                                                                                                    |                                     |        |  |
|---------------------|----------------------------------------------------------------------------------------------------|-------------------------------------|--------|--|
|                     | Handset registration<br>Open the registration dialog on the<br>PIN for mobile device registration<br>Remaining time for registration | e mobile device.<br>2073<br>115 sec |        |  |
|                     |                                                                                                    | Restart                             | Cancel |  |

5. La borne indique le bon enregistrement du combiné par la pop-up suivant :

| 192.168.1.92 says:                                                               | ×  |
|----------------------------------------------------------------------------------|----|
| Mobile device registered.<br>You should save the new device settings on your PC. |    |
|                                                                                  | ок |

6. Le combiné apparait désormais dans le compte en affichant le modèle, l'IPUI et la version de firmware actuelle :

| Gigaset N720-DM-PRO                                                                                            |                                                                                                    |                  |         |
|----------------------------------------------------------------------------------------------------|----------------------------------------------------------------------------------------------------|------------------|---------|
|                                                                                                    | Patting                                                                                                   | Chathing         | Log off |
|                                                                                                    | Setungs                                                                                                   | Status           |         |
| <ul> <li>Network and Connections</li> <li>VoIP Providers</li> <li>Mobile Devices</li> <li>Telephony</li> </ul> | Mobile device 1<br>Mobile device registered<br>Device type                                                | SL750H PRO       | ?       |
| <ul> <li>Info Services</li> <li>Online Directories</li> <li>Management</li> </ul>                              | DECT user identity (IPUI/IPEI)<br>Software version<br>Deregister mobile device for this<br>SIP connection | 63<br>Deregister |         |

7. Le compte SIP indique désormais quel modèle de combiné lui est associé :

| Gigaset N720-DM-PRO                         |                           |                   |                  |         |        |      |         |
|---------------------------------------------|---------------------------|-------------------|------------------|---------|--------|------|---------|
|                                             |                           |                   |                  |         |        |      | Log off |
|                                             | Settings                  |                   | Status           |         |        |      |         |
| <ul> <li>Network and Connections</li> </ul> | List of registered Mobile | e Devices / Subsc | ribers           |         |        |      | 2       |
| <ul> <li>VoIP Providers</li> </ul>          |                           |                   |                  |         |        |      | :       |
|                                             | Username                  | SIP connection    | Mobile<br>device | Email   | Net AM |      |         |
| ► Telephony                                 | Display name              |                   | registered       | account |        |      |         |
| ▶ Info Services                             | ,                         | IP1               | SL750H PRO       |         |        | Edit | 1       |
| <ul> <li>Online Directories</li> </ul>      | François                  |                   | 63               |         |        | Luik | 9.1     |

# **Business Talks Better With Centile**<sup>™</sup>

#### **Centile<sup>™</sup> Telecom Applications**

Emerald Sq. – Bat. B Rue. Evariste Galois 06410 BIOT Sophia Antipolis - France

> www.centile.com Tel: +33 4 97 23 12 60 Fax: +33 4 97 23 12 61